# Oracle WebCenter Content Upgrade Part 1: Install and Configure WCC 11.1.1.9

DigiTall

### Table of Contents

- 1. Lab Architecture.....
- 2. Download Software (Certified JDK and Weblogic Server from edelivery).....
- 3. Installation of JDK on each Linux Host.....
- 4. Installation of Weblogic on Each Linux Host.
- 5. Create Domain .....
- 6. Start and Test Node Manager and Admin Server on Primary Server .....
- 7. Pack Domain on Primary Host.....
- 8. Unpack Domain on Secondary Host.....
- 9. <u>Start and Test Services</u>

### DigiTalk

https://digitalksystems.com/

Reach us at digitalk.fmw@gmail.com

DigiTalk Channel: <u>https://www.youtube.com/channel/UCCGTnI9vvF\_ETMhGUXGdFWw</u> Weblogic Server Architecture: <u>https://youtu.be/gNqeIfLjUqw</u>

### **High Level Steps:**

- Download Weblogic 10.3.6.0
- Download Webcenter 11.1.1.9.0
- Download Repository Creation Utility 11.1.1.9.0
- Install certified java (1.6\_40 in this Lab)
- Install Weblogic Server
- Install Webcenter Content
- Create DB Schemas (Using RCU)
- Create Domain
- Start and Test Services
- Clustered Environment Configuration
- Install and Configure Web UI

#### Download

Download Weblogic 10.3.6.0, Webcenter 11.1.1.9.0 and Repository Creation Utility (RCU) 11.1.1.9.0 from <a href="https://edelivery.oracle.com">https://edelivery.oracle.com</a>

DigiTall

Search for below text:

- Oracle WebCenter Content 11.1.1.9.0
- Oracle WebLogic Server 10.3.6.0.0
- Oracle Fusion Middleware Repository Creation Utility 11.1.1.9.0

Download 1.6 java from <u>https://www.oracle.com/in/java/technologies/javase-java-archive-javase6-</u> downloads.html

#### **Install Certified Java**

Windows: double click on installer -> jdk-6u45-windows-x64.exe

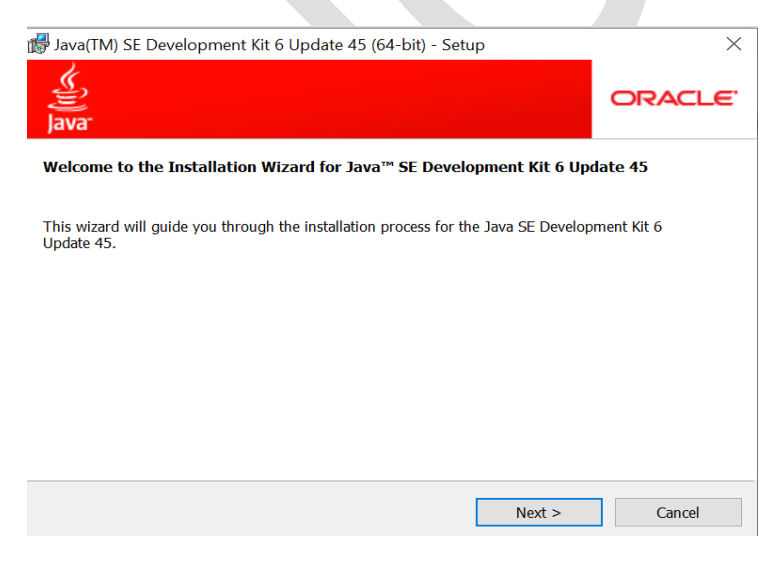

DigiTalk

**Install Webcenter Content** 

Initiate installer: C:\Software\WCC\11g\V75852-01\_1of2\Disk1\

### setup.exe -jreLoc C:\java\jre

| Welcome                                                                                                    |                                                                                                    |
|----------------------------------------------------------------------------------------------------|----------------------------------------------------------------------------------------------------|
| Welcome     Install Software Updates     Prerequisite Checks     Installation Location     Application Server     Installation Summary     Installation Progress     Installation Complete | <ul> <li>Welcome to the Oracle Fusion Middleware 11g WebCenter Content Installer version 11.1.1.9.0.</li> <li>This installer can be used to install a new Oracle WebCenter Content Oracle home, or to patch an existing Oracle ECM Suite Oracle home.</li> <li>If you are installing a new Oracle home: <ul> <li>Make sure you have installed a supported version of Oracle WebLogic Server 11g or IBM WebSphere.</li> <li>If the products you are installing require database schemas, make sure you have created these schemas in your database.</li> </ul> </li> <li>For more information, see the Oracle Fusion Middleware Installation Planning Guide.</li> <li>Copyright (c) 1999,2015,Oracle and/or its affiliates. All rights reserved.</li> </ul> |
| Help                                                                                                    | < Back Next > Einish Cance                                                                                                    |

Go with default skip software updates and click next

DigiTalk

| Oracle Fusion Mide                                                                                                    | Ileware 11g WebCenter Conte —                                                                                                    | ×    |
|----------------------------------------------------------------------------------------------------|----------------------------------------------------------------------------------------------------|------|
| Install Software U                                                                                                    | pdates                                                                                                    | 8    |
| Welcome           Skip Software Updates           Prerequisite Checks           Installation Location           Application Server           Installation Summary           Installation Progress | Skip Software Updates      Search My Oracle Support for Updates      User Name:     Password:     Proxy Settings Test Connection      Search Local Directory for Updates      Local Directory:     Browse |      |
| Installation Complete                                                                                                    | Search For Updates                                                                                                    |      |
| Help                                                                                                    | < <u>B</u> ack <u>N</u> ext > <u>F</u> inish Car                                                                                                    | ncel |

It will take some time to validate certification, one done click next

| Prerequisite Che      | cks          |                                                                         |                    | LE'<br>EWARE                                                                                                    |
|-----------------------|--------------|-------------------------------------------------------------------------|--------------------|----------------------------------------------------------------------------------------------------|
| Welcome               | Selection    | Check                                                                   | Progress           | Status                                                                                                    |
| Skip Software Updates | $\checkmark$ | Checking operating system certification                                 | 100%               | ×                                                                                                    |
| Prerequisite Checks   | $\checkmark$ | Checking physical memory                                                | 100%               | <ul> <li>Image: A second second s</li></ul> |
|                       |              |                                                                         |                    |                                                                                                    |
| Installation Progress |              | At<br>hecking operating system certification<br>hecking physical memory | port <u>R</u> etry | Continu                                                                                                    |

**Create DB Schemas** 

Make sure your database is up and running and you have a valid username and password with admin privilege.

 $\times$ 

#### **Run RCU**

🛓 Repository Creation Utility - Welcome

Windows: C:\Software\WCC\11g\V75908-01\rcuHome\BIN\rcu.bat Unix based: ./rcu.sh Click Next

| We | lcome                       |                                                                                                   | g   |
|----|-----------------------------|---------------------------------------------------------------------------------------------------|-----|
| •  | Welcome                     |                                                                                                   |     |
| *  | Create Repository           |                                                                                                   |     |
| ģ  | Database Connection Details | Welcome to Repository Creation Utility for Oracle Fusion Middleware.                              |     |
| ģ  | Select Components           | The Repository Creation Utility enables you to create and drop component schemas that are part of |     |
| ģ  | Schema Passwords            | Oracle Fusion Middleware.                                                                         |     |
| ģ  | Map Tablespaces             |                                                                                                   |     |
| ģ  | Summary                     |                                                                                                   |     |
| 9  | Completion Summary          |                                                                                                   |     |
|    |                             |                                                                                                   |     |
|    |                             |                                                                                                   |     |
|    |                             |                                                                                                   |     |
|    |                             |                                                                                                   |     |
|    |                             |                                                                                                   |     |
|    |                             |                                                                                                   |     |
|    |                             |                                                                                                   |     |
|    |                             |                                                                                                   |     |
|    |                             |                                                                                                   |     |
|    |                             |                                                                                                   |     |
|    |                             |                                                                                                   |     |
|    |                             |                                                                                                   |     |
|    |                             | Skip this Page Next Time                                                                          |     |
|    |                             | Messages:                                                                                         |     |
|    |                             |                                                                                                   |     |
| 4  |                             |                                                                                                   |     |
| _  |                             |                                                                                                   |     |
|    | Helb                        | YZ4ZUD6 4 16 AVI ADDII(2000 ELL N5                                                                | cel |
|    |                             |                                                                                                   |     |

#### Select option Create and click next

| l 💩 Repository Creation                                                                                                    | Utility - Step 1 of 7 : Create Repository                                                                            | -             |                | ×                  |
|----------------------------------------------------------------------------------------------------|----------------------------------------------------------------------------------------------------|---------------|----------------|--------------------|
| Create Repository                                                                                                    |                                                                                                    | FUS           |                | <b>11</b> <i>g</i> |
| Welcome     Create Repository     Database Connection Details     Select Components     Schema Passwords     Map Tablespaces     Summary     Completion Summary | Create     Create and load component schemas into a database.     Orop     Remove component schemas from a database. |               |                |                    |
|                                                                                                    |                                                                                                    |               |                |                    |
| Help                                                                                                    |                                                                                                    | < Back Next > | <u>F</u> inish | Cancel             |

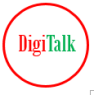

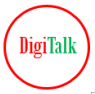

#### **Create Domain**

Go to C:\oracle\Middleware\oracle\_common\common\bin and start wizard using config file

#### Windows: config.cmd

Unix Based: ./config.sh

| Fusion Middleware Configuration Wizard                                                                                                    |                      |  |
|----------------------------------------------------------------------------------------------------|----------------------|--|
| Welcome                                                                                                    | ORACLE               |  |
| <ul> <li>⊙ Create a new WebLogic domain<br/>Create a WebLogic domain in your projects directory.</li> <li>○ Extend an existing WebLogic domain<br/>Use this option to add new components to an existing domain and modify configuration setting</li> </ul> | JS.<br>Previous Next |  |

#### Select Imaging, Capture, Inbound Refinery and Content Server templates

| E Fusion Mid               | dleware Configuration Wizard                                                    | _        |              | X    |
|----------------------------|---------------------------------------------------------------------------------|----------|--------------|------|
| Select Domain So           | burce                                                                           |          | ORAC         | ILE. |
|                            | © Generate a domain configured automatically to support the followi             | ng produ | ots:         |      |
|                            | Basic WebLogic Server Domain - 10.3.6.0 [Wiserver_10.3] *                       |          |              |      |
|                            | Oracle WebCenter Content: AXF for BPM - 11.1.1.0 [Oracle_ECM1]                  |          |              |      |
|                            | ✓ Oracle WebCenter Content: Imaging - 11.1.1.0 [Oracle_ECM1]                    |          |              |      |
|                            | ✓ Oracle WebCenter Content: Imaging Viewer Cache - 11.1.1.0 [Oracle_ECM1]       |          |              |      |
|                            | ✓ Oracle WebCenter Enterprise Capture - 11.1.1.0 [Oracle_ECM1]                  |          |              |      |
|                            | Oracle Universal Content Management - Inbound Refinery - 11.1.1.0 [Oracle_ECM1] |          |              |      |
|                            | Oracle Universal Records Management - 11.1.1.0 [Oracle_ECM1]                    |          |              |      |
|                            | Oracle Universal Content Management - Content Server - 11.1.1.0 [Oracle_ECM1]   |          |              |      |
|                            | Oracle Information Rights Management - 11.1.1.0 [Oracle_ECM1]                   |          |              |      |
|                            | ✓ Oracle Enterprise Manager Plugin for IBR - 11.1.1.0 [Oracle_ECM1]             |          |              |      |
|                            | Oracle Enterprise Manager - 11.1.1.0 [oracle_common]                            |          |              |      |
|                            | Oracle Universal Content Management - SSXA Server - 11.1.1.0 [Oracle_ECM1]      |          |              |      |
|                            | Oracle WSM Policy Manager - 11.1.1.0 [oracle_common]                            |          | _            |      |
|                            | Crade OBSS REST ADDITION 11.1.1.0 [evade common]                                |          | <b>T</b>     |      |
|                            | O Base this domain on an existing template                                      |          |              |      |
|                            | Template location: C:\Oracle\Middleware                                         | Brow     | wse          |      |
| E <u>x</u> it <u>H</u> elp | Template location: C:\Oracle\Middleware                                         | Brou     | MSE Previous |      |

Enter a suitable name for domain and desired location

| Fusion Middleware Configure      | ration Wizard                                     | _          |          | ×    | ] |
|----------------------------------|---------------------------------------------------|------------|----------|------|---|
| Specify Domain Name and Location |                                                   |            | ORA      | ELE. |   |
| Enter the na                     | ame and location for the domain and its app       | lications: |          |      |   |
| Domain name:                     | wcc_domain                                        |            |          |      |   |
| Domain location:                 | C:\Oracle\Middleware\user_projects\domains        | Browse     |          |      |   |
| Application locatio              | : C:\Oracle\Middleware\user_projects\applications | Browse     | Previous | Next |   |

DigiTall

#### Start Services (Servers and Node Manager)

Note – In Unix based system script name will be ended with .sh.

#### **Start Node Manager**

Go to C:\oracle\Middleware\wlserver\_10.3\server\bin

Windows: startNodeManager.cmd

Unix Based: ./startNodeManager.sh

Make sure below line displayed at last -

INFO: Secure socket listener started on port 5556

#### **Start Admin Server**

Go to C:\oracle\Middleware\user\_projects\domains\wcc\_domain\bin

Windows: startWebLogic.cmd

Unix Based: ./ startWebLogic.sh

In production mode of domain it will prompt you for username and password (till you crated boot.properties file manually)

You will see below message once server started successfully.

DigiTalk

<Notice> <WebLogicServer> <BEA-000360> <Server started in RUNNING mode>

Run setNMProps.cmd|sh

Go to C:\oracle\Middleware\oracle\_common\common\bin

Windows: setNMProps.cmd

Linux: ./setNMProps.sh

Check admin console

#### Access and Test URL's

Admin Console: http://localhost:7001/console EM URL: http://localhost:7001/em CS URL: http://localhost:16200/cs/ IBR URL: http://localhost:16250/ibr IPM URL: http://localhost:16000/imaging CAPTURE URL's: http://localhost:16400/dc-client http://localhost:16400/dc-console

#### Completing the Initial WebCenter Content Configuration

Access content URL

http://localhost:16200/cs/

Login with Admin username and password.

 $\rightarrow$  C (i) localhost:16200/cs/login/login.htm

#### RACLE<sup>®</sup> WebCenter Content

#### Alert

The weblayout directory is on a filesystem with 8dot3 semantics. Legacy 16-bit 8dot3 filenames conflict with revision labels and will cause fi starting Windows.

| Access | IBR | Console |  |
|--------|-----|---------|--|

#### http://localhost:16250/ibr

Similar to cs, you will be prompted for initial one time configuration. Enter desired values and restart ibr server.

Login User Name weblogic Password Sign In DigiTalk

| ightarrow $ ightarrow$ $ ightarrow$ localhost:16250/ibr/login/login.htm                                                           |                                                           |
|----------------------------------------------------------------------------------------------------|-----------------------------------------------------------|
| DRACLE' WebCenter Content: Inbound Refinery                                                                                       |                                                           |
|                                                                                                    |                                                           |
| <ul> <li>Alert</li> <li>The weblayout directory is on a filesystem with 8dot3 semantics. Legacy 16-bit 8dot3 filenames</li> </ul> | conflict with revision labels and will cause file loss. I |
|                                                                                                    | Login                                                     |
|                                                                                                    | User Name<br>weblogic<br>Password                         |
|                                                                                                    | Sign In                                                   |

Update the paths accordingly and submit

| Inbound Refiner                                     | y Configuration                                |  |
|-----------------------------------------------------|------------------------------------------------|--|
| Instance In                                         | formation                                      |  |
| Inbound Refinery Instance Identifier: 🧃             | IBR_server1                                    |  |
| * Inbound Refinery Instance Folder: 🧃               | C:/oracle/MIDDLE~1/USER_P~1/domains/WCC_DO~1/u |  |
| * Native File Repository Location: 🧃                | C:/oracle/MIDDLE~1/USER_P~1/domains/WCC_DO~1/u |  |
| * Weblayout Folder: 🧃                               | C:/oracle/MIDDLE~1/USER_P~1/domains/WCC_DO~1/u |  |
| * User Profile Folder: 🧃                            | C:/oracle/MIDDLE~1/USER_P~1/domains/WCC_DO~1/u |  |
| Register Start Menu Actions: 🧻                      |                                                |  |
| * Server Socket Port: 🧃                             | 5555                                           |  |
| coming Socket Connection Address Security Filter: 🧃 | 127.0.0.1 0:0:0:0:0:0:0:1                      |  |
| * Web Server HTTP/HTTPS Address: ()                 | 16250                                          |  |
| Web Address Is HTTPS:                               |                                                |  |
|                                                     | /107/                                          |  |
| * Server Instance Name:                             |                                                |  |
| * Server Instance Description: ()                   | Instance 6250                                  |  |
| * - Rec<br>Submit                                   | uired<br>Feset                                 |  |

igiTal

#### About Installing and Configuring the WebCenter Content User Interface

The WebCenter Content user interface resides in a separate domain from Content Server and runs on a different port, 16225 by default. This separate domain requires its own Middleware home, which can reside on the same machine as the Middleware home for Content Server or on a separate machine.

Note – WLS 10.3.6 and Webcenter 11.1.1.9 is no more in support and you may get errors during execution on current latest operating systems due to multiple dependencies, and for which you will not get any support (unless you have extended support from Oracle). *If you are planning to upgrade Web UI from 11.1.1.9 to 12.2.1.4 then you don't need to execute this Lab for testing purpose, because separate Web UI domain support depreciated in 12.2.1.4, and now it's included in same Webcenter domain.* That means after upgrading Webcenter content from 11.1.1.9 to 12.2.1.4, you have to extend the same domain to include Web UI.

#### Installing the WebCenter Content User Interface Application

The WebCenter Content user interface artifacts are in a ZIP file called WccADFUI.zip, which you can obtain from the WebCenter Content Oracle home

The file location is C:\oracle\Middleware\Oracle\_ECM1\ucm\Distribution\WccADFUI\WccADFUI.zip

#### Create a new middleware home for Web UI

- Install Weblogic 10.3.6 in new ORACLE\_HOME
  - Follow as explained during webcenter content installation above and create new ORACLE\_HOME
     C:\oracle\WebUI for Web UI.
- Install Webcenter Content in above ORACLE\_HOME (C:\oracle\WebUI)

- Create the directory C:\oracle\WebUI \oracle\_common\webcenter\wccadf
- Copy the C:\oracle\Middleware\Oracle\_ECM1\ucm\Distribution\WccADFUI\WccADFUI.zip file to the C:\oracle\WebUI \oracle\_common\webcenter\wccadf directory and expand zip file.

#### Deploy WebCenter Content User Interface Application to a New Domain

Connect wlst and run below commands:

C:\oracle\WebUI\oracle\_common\common\bin\wlst.cmd (.sh in Unix based)

wls:/offline> archive =
getMDSArchiveConfig('C:\oracle\WebUI\oracle\_common\webcenter\wccadf\WccADFUI\WccAdf.ear')

wls:/offline> archive.setAppMetadataRepository(repository='mds-WCCUIMDSREPO', partition='MDS\_PARTITION', type='DB', jndi='jdbc/mds/WCCUIMDSREPO')

you will see message  $\rightarrow$  Operation "setAppMetadataRepository" successful.

wls:/offline> archive.save()

You will see message  $\rightarrow$ 

Saved metadata repository configurations in "C:\oracle\WebUI\oracle\_common\webcenter\wccadf\WccADFUI\WccAdf.ear".

#### **Copy template**

 $\label{eq:commonwebcenterwccadfWccADFUI\oracle.ucm.cs\_adf\_template\_11.1.1.jariset and the second second s$ 

To C:\oracle\WebUI\oracle\_common\common\templates\applications

Upgrade the Oracle ADF shared libraries in the WebCenter Content user interface domain

C:\oracle\WebUI\wlserver\_10.3\common\bin>wlst.cmd

wls:/offline> upgradeADF('C:\oracle\WebUI\user\_projects\domains\WCCUI\_DOMAIN')

Register the target Managed Server with the MDS repository, and create the metadata partition:

C:\oracle\WebUI\wlserver\_10.3\common\bin>wlst.cmd

wls:/offline> connect('weblogic','Shri28jan','localhost:8001')

registerMetadataDBRepository('WCCUIMDSREPO', 'Oracle','localhost', '1521', 'orclpdb', 'WCCUI\_MDS', 'webui123', 'WCCADF\_server1')

createMetadataPartition(repository='mds-WCCUIMDSREPO', partition='MDS\_PARTITION')

Restart the Administration Server in the WebCenter Content user interface domain, by stopping and then starting it

Start the WCCADF\_server1 Managed Server in the WebCenter Content user interface domain.

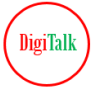

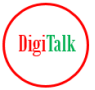

Start it from admin console

Associate the WebCenter Content user interface with Content Server through the connection architecture:

C:\oracle\WebUI\oracle\_common\webcenter\wccadf\WccADFUI\ConnArchWIstResources\common\bin

Unix Based: ./manageconnwlst.sh

Windows: manageconnwlst.cmd

connect('weblogic','password','localhost:8001') updateRIDCConnection('Oracle WebCenter Content - Web UI', 'WccAdfDefaultConnection',connUrl='idc://localhost:4444', credUsername='weblogic')

At this point the WebCenter Content user interface application instance has been set up and associated with the WebCenter Content Managed Server

Restart the Content Server Managed Server

Restart the WebCenter Content user interface Managed Server

Accessing the WebCenter Content User Interface

You can access the WebCenter Content user interface through the following URL:

http://localhost:16225/wcc

### **Disclaimer and Consent**

This document is being provided by DigiTalk as part of its effort to assist users in understanding and working with Oracle WebLogic Server. The Company wishes to emphasize that this document is not affiliated with Oracle Corporation ("Oracle") in any way, and the content contained herein is based solely on publicly available product documentation provided by Oracle.

While every effort has been made to ensure the accuracy and reliability of the information presented in this document, there is a possibility of typographical errors or inaccuracies. DigiTalk does not guarantee the correctness or completeness of the content provided in this document.

Users of this document are encouraged to cross-reference the information presented here with Oracle's official documentation available on their website or other authoritative sources. Any discrepancies or inaccuracies found in this document should be reported to us at digitalk.fmw@gmail.com.

We would like to make it clear that the code snippets and examples used in this document are sourced from publicly available Oracle demo applications, provided by Oracle Corporation for educational and learning purposes. These materials are subject to Oracle's copyright and licensing terms.

We would like to emphasize that our charges are solely for the efforts and resources invested in preparing the lab documents and explanations to enhance the learning experience. DigiTalk is not charging for the usage of Oracle's copyrighted material.

By using or accessing these documents, you acknowledge and agree that the Oracle code snippets and examples are the intellectual property of Oracle Corporation. We do not claim ownership of the Oracle code, and any trademarks or copyrights associated with Oracle remain the property of Oracle Corporation.

By using this document, you acknowledge and consent to the following:

This document is not officially endorsed or verified by Oracle.

The Company makes no claims or guarantees about the accuracy or suitability of the information contained in this document.

Users are responsible for verifying and validating any information presented here for their specific use case.

DigiTalk disclaims any liability for any errors, omissions, or damages that may result from the use of this document.

If you discover any inaccuracies or errors in this document, please report them to digitalk.fmw@gmail.com, and the Company will endeavor to correct them as necessary.

This consent statement is provided to ensure transparency and understanding of the limitations of the information contained in this document. By using this document, you agree to abide by the terms and conditions outlined herein.